# Electricity and Gas High-risk Database User Guide

Version 1.3

# **Contents**

| 1.  | About this User Guide                                |
|-----|------------------------------------------------------|
| 2.  | Support                                              |
| 3.  | Apply to Register and Access the High-risk Database6 |
| 4.  | Accept Your Invitation9                              |
| 5.  | Create a RealMe Login11                              |
| 6.  | Complete Your Registration                           |
| 7.  | Create or Update High Risk Installation Records15    |
| 8.  | Create or Update Periodic Assessment Records         |
| 9.  | Help for Creating, Updating or Viewing Records21     |
| 10. | Manage Delegations                                   |
| 11. | Manage Your Details and Notifications                |
| 12. | Perform Public Searches                              |

# 1. About this User Guide

### Purpose

The purpose of this guide is to explain how an Electrical Inspector and Certifying Gasfitter can use the Electricity and Gas High-risk Database.

#### Audience

This user guide is intended for:

- Electrical Inspectors
- Electrical Workers, e.g. Electricians
- Certifying Gasfitters
- Delegated Authorities (e.g. an Office or Administration Manager)

# Glossary of Terms

The following table outlines terms used in this User Guide.

| Term                | Description                                                                                                    |
|---------------------|----------------------------------------------------------------------------------------------------|
| Activation code     | A computer generated code to link your RealMe login with the Electricity and Gas High-risk Database. You copy and paste the link to register and use the Database.                                                                                                    |
| Delegated Authority | User who has been granted authority by a Practitioner to work with their high-risk records, e.g. create and edit records.                                                                                                    |
| EGHRD               | Electricity and Gas High-Risk Database                                                                                                    |
| EWRB                | Electrical Workers Registration Board                                                                                                    |
| Hyperlink           | A link to another web page, document or graphic you can<br>follow automatically. Hyperlinks are usually underlined and/or<br>display in a bold or different colour from other text in a<br>document, email or web page.<br>When you hover your mouse over a hyperlink the pointer<br>changes to a pointing finger. You click the hyperlink to go<br>directly to the link. |
| RealMe Login        | The RealMe login service allows you to use the same logon to access various government online services.                                                                                                    |
| PGDB                | Plumbers, Gasfitters and Drainlayers Board                                                                                                    |
| Practitioner        | Certifying Gasfitter, Electrical Inspector or Electrical Worker                                                                                                    |

# 2. Support

Visit our website <u>https://worksafe.govt.nz/topic-and-industry/energy-safety/electricity-and-gas-high-risk-database/eghr-user-guide/</u> for more information.

If you require any clarification contact us during business hours - Monday to Friday, 8:30am to 5:00pm (except public holidays) - on free-phone 0800 030 040.

# 3. Apply to Register and Access the High-risk Database

Electrical Inspectors, Certifying Gasfitters and Electrical Workers are able to apply to register.

You must complete the **Gas or Electrical Practitioner Application** in order for WorkSafe to confirm your registration details are correct before you can use the Electricity and Gas High-risk Database.

#### Steps

1. From the Electricity and Gas High-risk Database homepage, select **Apply to be an Electrical or Gas Practitioner** (<u>https://portal.worksafe.govt.nz/eghrd/</u>).

| A Gas Appliance Supplier Declaration                                                                                                    | Electricity and Gas High-Risk Database                                                                                                    | Notifications WORKSAFE A Search                                                                                                    |
|----------------------------------------------------------------------------------------------------|----------------------------------------------------------------------------------------------------|----------------------------------------------------------------------------------------------------|
| Home / Welcome to the Electricity and Gas                                                                                                    | s High-risk Database                                                                                                    |                                                                                                    |
| Welcome to the Elec                                                                                                    | ctricity and Gas High-r                                                                                                    | isk Database                                                                                                    |
| The Gas (Safety & Measurement) Re<br>carried out by authorised persons an<br>defined as "high risk". Details of the<br>recorded on this website. These req | egulations and the Electricity (Safety) Re<br>nd that the work is certified. Certain cla<br>certificate of compliance for gasfitting<br>uurements have been in place since 1 Jul | egulations require that most gas and electrical work is only<br>sses of gasfitting and prescribed electrical work are<br>and details of the record of inspection for PEW must be<br>ly 2013.          |
| These records are not the certificati<br>The website provides public access<br>registration boards to focus resourc<br>the auditing of completed work, and | on for the work but a selection of some<br>to key information about work classified<br>ses on areas that have the potential for t<br>d the monitoring of professional compet     | of the information that was recorded in the certification.<br>d as high risk. It assists Energy Safety and the worker<br>the greatest improvement in safety outcomes, as well as<br>tency and safety. |
| Search the Electricity<br>Gas High-risk Databas                                                                                                    | and Apply to be an Ele<br>se or Gas Practitione                                                                                                    | ectrical Login to the Electricity<br>er and Gas High-risk<br>Database                                                                                                    |
| Click here $\rightarrow$                                                                                                    | Click here $\rightarrow$                                                                                                    | Click here →                                                                                                    |
| Enter your personal de                                                                                                    | etails.<br><sup>Details</sup>                                                                                                    |                                                                                                    |
| 1 Personal<br>Information Given Na                                                                                                    | ame *                                                                                                    | Primary Number *                                                                                                    |
| 2 Company<br>Details<br>Last Nar                                                                                                    | me *                                                                                                    | Secondary Number                                                                                                    |
| 3 Confirmation                                                                                                    | ddress *                                                                                                    |                                                                                                    |
|                                                                                                    |                                                                                                    |                                                                                                    |
| Confirm                                                                                                    | Empil Addross                                                                                                    |                                                                                                    |

3. Enter select your Gas and/or Electrical roles.

**Note**: If you are registered with a Gas and Electrical role, you can apply for both at the same time, e.g. Certifying Gasfitter and Electrical Inspector.

4. Enter the registration details for your selected roles. Gas Roles

| Registration number must be entere   | ed as a numeric             |                                   |
|--------------------------------------|-----------------------------|-----------------------------------|
| value only. Please omit any characte | ers, spaces and the         |                                   |
| first leading zero, e.g. 2348.       |                             |                                   |
|                                      |                             |                                   |
|                                      |                             |                                   |
|                                      | lder                        |                                   |
|                                      | Jue                         |                                   |
|                                      |                             |                                   |
| Gas Exemption Holder                 |                             |                                   |
| actrical Dalas                       |                             |                                   |
| ectrical Roles                       |                             |                                   |
|                                      |                             |                                   |
| Electrical inspector                 |                             |                                   |
| EW ID Number *                       | <b>Registration Class</b> * | Registration Number *             |
|                                      |                             |                                   |
|                                      | ~                           |                                   |
| EW ID numbers are mandatory          |                             | Registration number must be       |
| and must start with EW and           |                             | entered as a numeric value only.  |
| there must be no space between       |                             | Please omit any characters,       |
|                                      |                             | spaces and the first leading zero |
| EW and the number, e.g.              |                             |                                   |

NEXT

# 6. Enter your Company's details if this is applicable.

#### Note: This information is not mandatory.

|                                                     | Company Details  | Postal Address                                                                                                    |
|-----------------------------------------------------|------------------|----------------------------------------------------------------------------------------------------|
| 1 Personal<br>Information 🖌<br>2 Company<br>Details | Legal Name       | Address Search<br>Start typing the address you are looking for in the<br>address search below. You can enter part of the<br>street, suburb and/or city name, and the address<br>results will narrow. |
| 3 Confirmation                                      |                  |                                                                                                    |
|                                                     | NZBN             | Street 1                                                                                                    |
|                                                     | Primary Number   | Street 2                                                                                                    |
|                                                     | Secondary Number | Suburb                                                                                                    |

7. Click Next.

5.

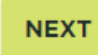

8. Read the Terms and Conditions and Privacy Policy

#### 9. Accept both the Terms and Conditions and Privacy Policy.

□ I have read and agree to the <u>Terms and Conditions</u>

□ I have read and agree to the Privacy Policy

#### 10. Enter the code from the image.

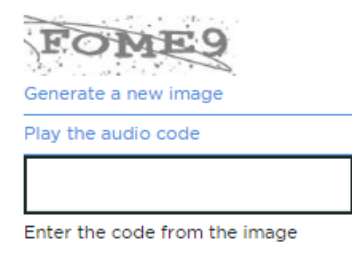

#### 11. Click Submit.

#### SUBMIT

Result: Your application will be sent to Energy Safety to review.

If your application is approved you will receive an email invitation, see <u>Accept Your Invitation</u>.
 Note: It takes up to 2 working days to approve applications providing all of the information is correct.

# 4. Accept Your Invitation

You will receive an invitation to the Electricity and Gas High-risk database if your application has been approved, or if a Practitioner has granted you Delegated Authority to record their work on their behalf.

#### Steps

- 1. Open your email.
- 2. Copy the entire URL and Activation code contained in the email.

```
Please copy the entire URL and Activation code below and paste it into your web browser to complete the registration.

<u>https://dev.portal.worksafe.govt.nz/</u>register?invtation=X22KmtCPel1J-SYKxzef98g-
ICQ9MrxhFiCQ4RL1xG4HpptHjpXTnHtYWmu0roWY15GjuByVWicoNgimuDxfQ4fphSMh5Kvm7qXC4CFjCqNV6-DzPcUPFVHWPU7BiSGmraAS-
OrGeqtyHsuCoHRW3AK3OS4qnXdiSSBnFxbWXs-
You will then be prompted to sign in using your <u>RealMe login</u>. You can create a <u>RealMe login</u> when you are completing your EGHRD registration if you do not
have one.

Please note: Your invitation is only valid for 30 days and can only use it once.
```

3. Paste this into your web browser and click Enter.

Result: The following web page will display.

| A | Gas Appliance Supplier Decl | laration Electricity and Gas High-Risk Database | Notifications | WORKSAFE<br>Mahi Haumaru Aotearoa | Q, Search    | Apply ~ |
|---|-----------------------------|-------------------------------------------------|---------------|-----------------------------------|--------------|---------|
|   | *D Sign in Redee            | m invitation                                    |               |                                   |              |         |
|   | * Invitation code           | 9khFu782PR60yg3OqkumCCPsyWTwmpxr                | DWOU80Zawis   | zEpzUqqoxInv1bmBNTVqTve21kkOT     | RzyeUPdkqlYv | л.хі    |

4. Click Register.

Result: The following web page will display.

| 🏦 Gas | s Appliance Supplier ( | eclaration                                                                                                    | Electricity and Gas High-Risk Data                                                                                                    | base Notifications    |                | WORKSAF<br>Mahi Haumaru Aotearc | E                     | Q, Search   | Apply -   | Sign in |
|-------|------------------------|----------------------------------------------------------------------------------------------------|----------------------------------------------------------------------------------------------------|-----------------------|----------------|---------------------------------|-----------------------|-------------|-----------|---------|
|       |                        | Sign in                                                                                                    | Redeem invitation                                                                                                    |                       |                |                                 |                       |             |           |         |
|       |                        | Redeemin<br>IFh8HPTU<br>yqaTNCW                                                                                                    | g code: EkGpQcHwex3GDSOX8<br>52fizDY8ACzom6axosczSb2WM<br>J8SMCOLasnHQEQFs-                                                                                                    | bB-<br>NOaEwP9OzQ219n | 18UfKbzmkxXOTN | xUYFg4SIvHhSiay4fVP4xml         | IW54wyzFFJISXrXxi9CGT | JJqXNFK1zna | yiT63Bpus | AZuM-   |
|       |                        | REGISTER                                                                                                    | USING AN EXTERNAL ACCOUN                                                                                                    | ٩T                    |                |                                 |                       |             |           |         |
|       |                        | Login with<br>To access the<br>and/or the E<br>you need a<br>login somey<br>you don't all<br>just select L<br>Receiption L<br>What's Real | In RealMo®<br>the Gas Applance Supplier database<br>Exercicly and Gas High-risk database.<br>Realthe login, Troyen used a Realthe<br>and the set of the set of the<br>set of the set of the set of the<br>set of the set of the set of the set of the<br>set of the set of the set of the set of the set of the<br>set of the set of the set of the set of the set of the<br>set of the set of the set of the set of the set of the<br>set of the set of the set o |                       |                |                                 |                       |             |           |         |
|       |                        |                                                                                                    |                                                                                                    |                       |                |                                 |                       |             |           |         |

#### 5. Click Login.

**Result**: The following web page will display.

| Real                                                         | WORKSAFE                                                                                    |
|--------------------------------------------------------------|---------------------------------------------------------------------------------------------|
| < Go Back                                                    |                                                                                             |
| You have reached the Test Site for the<br>www.realme.govt.nz | e RealMe login service. If you are not a tester, please go to                               |
| Login with RealMe                                            | Create a RealMe login                                                                       |
| You've been redirected here so you can<br>in with RealMe     | log To access this service you need a RealMe<br>login.                                      |
| Username                                                     | You'll be able to access a range of services<br>with a single username and password. RealMe |
| Password                                                     | security.                                                                                   |
| Forgot Username or Forgot Password?                          | CREATE YOUR REALME LOGIN                                                                    |

- 6. If you:
  - a. have an existing RealMe Login, go to step 7.
  - b. do not have RealMe Login, see Create a RealMe Login.
- 7. Enter your RealMe Login Username and Password.
- 8. Click Login.

Result: You will be navigated to your Profile screen.

| Му | Profile |  |
|----|---------|--|
| _  |         |  |

| ddd Hill                       | Alert!<br>Please read and accept both the Term:<br>save your profile. You will not be able t<br>complete. | s and Conditions and Privacy Policy and then<br>to complete any portal tasks until this is |
|--------------------------------|----------------------------------------------------------------------------------------------------|--------------------------------------------------------------------------------------------|
| My Profile                     |                                                                                                    |                                                                                            |
| My Organisation                | Personal Information                                                                                      |                                                                                            |
| Manage Contacts                | Details                                                                                                   |                                                                                            |
| Manage Declarations            | Given Name *                                                                                              | Primary Number                                                                             |
| <b>D a b b</b>                 | Harry                                                                                                    | 021713456                                                                                  |
| Security                       | Family Name *                                                                                             | Secondary Number                                                                           |
| Set password                   | Win                                                                                                    |                                                                                            |
| Manage external authentication | E-mail *                                                                                                  |                                                                                            |
|                                | hitiv29098@invql.com                                                                                      | ]                                                                                          |
|                                |                                                                                                    | -                                                                                          |
|                                | Declaration                                                                                               |                                                                                            |
|                                | □ I have read and agree to the T                                                                          | erms and Conditions                                                                        |
|                                | $\square$ I have read and agree to the P                                                                  | Privacy Policy                                                                             |
|                                | SAVE PROFILE                                                                                              |                                                                                            |

9. You will now need to complete your registration, see <u>Complete My Registration</u>.

# 5. Create a RealMe Login

You need a RealMe login account to access the Electricity and Gas High-risk Database. RealMe is designed to protect your privacy and is a service used by many New Zealand businesses and government departments.

The RealMe login service allows you to use the same login details to access all participating government service providers' online services. This saves you from having to remember multiple login details for different services.

#### Steps

1. Click CREATE YOUR REALME LOGIN.

| Login with RealMe                                            | Create a RealMe login                                                                    |  |  |
|--------------------------------------------------------------|------------------------------------------------------------------------------------------|--|--|
| You've been redirected here so you can log<br>in with RealMe | To access this service you need a RealMe<br>login.                                       |  |  |
| Username                                                     | You'll be able to access a range of services with a single username and password. RealMe |  |  |
| Password                                                     | is designed to protect your privacy and security.                                        |  |  |
| Forgot Username or Forgot Password?                          | CREATE YOUR REALME LOGIN                                                                 |  |  |
| LOGIN                                                        |                                                                                          |  |  |

- 2. Set up your RealMe account by:
  - providing your email address
  - providing a username
  - providing a password
  - choosing 3 security questions and providing answers
  - proving you're a human enter the characters you see in the picture.

**Note**: The three security questions and answers for each will be used if you need to reset your password online.

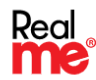

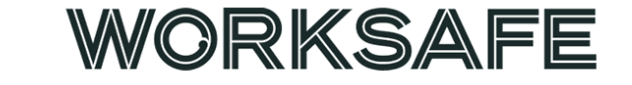

#### Set up your account

| Contact details                |  |
|--------------------------------|--|
| Email address                  |  |
| Please enter an email address. |  |
| Email address (again)          |  |
| Username                       |  |
| Minimum 4 characters           |  |

3. Accept the Terms of use and select Continue.

#### **Terms of use**

| I accept the RealMe terms of use |  |  |  |
|----------------------------------|--|--|--|
| CONTINUE                         |  |  |  |
| CANCEL                           |  |  |  |

4. Accept the Terms of use and select Continue.

Result: You will be navigated to your Profile screen.

| My Profile                     |                                                                                                    |                                                                                         |
|--------------------------------|----------------------------------------------------------------------------------------------------|-----------------------------------------------------------------------------------------|
| add Hill                       | Alert!<br>Please read and accept both the Terms<br>save your profile. You will not be able to<br>complete. | and Conditions and Privacy Policy and then<br>o complete any portal tasks until this is |
| My Profile                     | Descend Information                                                                                        |                                                                                         |
| My Organisation                |                                                                                                    |                                                                                         |
| Manage Contacts                | Details                                                                                                    |                                                                                         |
| Manage Declarations            | Given Name *                                                                                               | Primary Number                                                                          |
|                                | Harry                                                                                                    | 021713456                                                                               |
| Security                       | Family Name *                                                                                              | Secondary Number                                                                        |
| Set password                   | Win                                                                                                    |                                                                                         |
| Manage external authentication | E-mail *<br>hitiv29098@inval.com                                                                           |                                                                                         |
|                                | Declaration                                                                                                |                                                                                         |
|                                | $\square$ I have read and agree to the Te                                                                  | erms and Conditions                                                                     |
|                                | □ I have read and agree to the P                                                                           | rivacy Policy                                                                           |
|                                | SAVE PROFILE                                                                                               |                                                                                         |

5. You will now need to complete your registration, see <u>Complete My Registration</u>.

# 6. Complete Your Registration

You need to review the Terms and Conditions and Privacy Policy before you can access the Electricity and Gas High-risk Database.

You can also update your personal details at the same time.

#### Steps

- 1. You can update the your personal details if needed:
  - Given Name
  - Family Name
  - Primary Number
  - Secondary Number
  - Email.

#### **Personal Information**

#### Details

| Given Name *         | Primary Number   |
|----------------------|------------------|
| Harry                | 021713456        |
| Family Name *        | Secondary Number |
| Win                  |                  |
| E-mail *             |                  |
| hitiv29098@invql.com |                  |
|                      |                  |

- 2. Read the Terms and Conditions and Privacy Policy
- 3. Accept both the **Terms and Conditions** and **Privacy Policy**.
- 4. Click Save Profile.

#### Declaration

- I have read and agree to the Terms and Conditions
- I have read and agree to the Privacy Policy

#### SAVE PROFILE

- 5. You can now access Electricity and Gas High-risk Database, see:
  - Create or update High Risk Installation records
  - <u>Create or update Periodic Assessment records</u>
  - Help for Creating, Updating or Viewing Records
  - Manage Delegations
  - Manage Your Details & Notifications
  - Perform Public Searches.

# 7. Create or Update High Risk Installation Records

Electrical Inspector or Certifying Gasfitters or their Delegated Authorities must record high-risk work records in the Electricity and Gas High-risk Database within 20 working days of:

- being inspected, for electricity work, or
- issuing a Certificate of Compliance for gas work.

Once added, the records can be edited, if required.

Before you begin you must be registered to access the Electricity and Gas High-risk Database. To do this, please see <u>Apply to Register and Access the High-risk Database</u>.

#### If you are a Delegate

If you have been granted a delegate authority by a Practitioner, you can create and edit records on behalf of your Practitioner.

Your Practitioners' records will display in the Manage High-Risk Installations screen.

If you are a Practitioner and a Delegate or if you have delegated authority for more than one Practitioner, you will need to select the correct Practitioner in the **Responsible Person** dropdown field when you create or edit a record.

**Responsible Person** 

| Responsible Person *                                                                                                    |
|----------------------------------------------------------------------------------------------------|
| This is the named individual of the relevant registration number responsible for completing the entry on the database. Note that in the case<br>of Exemption Holders and Employer Licence Holders, this might not be the certifying inspector involved in the High-risk work. |
| Andy Wilson Win                                                                                                    |
| Alex Win<br>Andy Wilson Win                                                                                                    |

#### Steps

- 1. From your My Profile screen:
  - a. Select the Manage Installations link, or

| Gas Appliance Supplier Declaration | Electricity and Gas High-Risk Database | Notifications | Mahi Haumaru Aotearoa | Harry Win-Browne 🗸 |
|------------------------------------|----------------------------------------|---------------|-----------------------|--------------------|
| Home / My Profile                  |                                        |               |                       |                    |
| My Profile                         |                                        |               |                       |                    |
| Harry Win-Browne                   | Personal Info                          | ormation      |                       |                    |
| My Profile                         | Given Name *                           |               | Primary Number *      |                    |
| Delegates                          | Harry                                  |               | 0211448599            |                    |
| Delegated For                      | Family Name *                          |               | Secondary Number      |                    |
| Manage Installations               | Win-Browne                             |               |                       |                    |
| Manage Periodic Assessments        | E-mail *                               |               | 7                     |                    |

b. Select the Electricity and Gas High-Risk Database link and then the Create or Update High Risk Installation Records link

| A | Gas Appliance Supplier Declaration         | Electricity and Gas High-Risk Database            | Notifications WORKSAFE<br>Mahi Haumaru Aotearoa | Harry Win-Browne + |
|---|--------------------------------------------|---------------------------------------------------|-------------------------------------------------|--------------------|
|   | Home / My Profile                          |                                                   |                                                 |                    |
|   | My Profile                                 |                                                   |                                                 |                    |
| A | Gas Appliance Supplier Declaration         | Electricity and Gas High-Risk Databas             | e Notifications Mahi Haumaru Aotearoa           | Harry Win-Browne 🗸 |
|   | Home / Welcome to the Electricity and      | nd Gas High-risk Database                         |                                                 |                    |
|   | Welcome to the E                           | lectricity and Gas H                              | ligh-risk Database                              |                    |
|   | Create or Update H<br>Risk Installation Re | ligh Create or L<br>ecords Periodic As<br>Records | Jpdate Manage my<br>ssessment Notification      | Details &<br>15    |
|   | Click here $\rightarrow$                   | Click here →                                      | Click here →                                    |                    |

- 2. You can create or update records from your **Manage High-Risk Installations** screen. **Note**:
  - All records you are responsible for will display in the **Manage High-Risk Installations** screen.
  - If you are a Delegate, all records your Practitioners' are responsible for will display as well.

| Manage High-Risk Installations                                                                                               |                     |                      |                                   |                       |                       |                     |
|----------------------------------------------------------------------------------------------------|---------------------|----------------------|-----------------------------------|-----------------------|-----------------------|---------------------|
| The following fields are enabled to be searched for via the Keyword Search: Installation ID, Address and Responsible Person. |                     |                      |                                   |                       |                       |                     |
| To search on partial text, please use the wildcard (*) symbol.                                                               |                     |                      |                                   |                       |                       |                     |
|                                                                                                    |                     | CREATE GAS           | INSTALLATION                      | CREATE I              |                       | STALLATION          |
| INSTALLATION TYPE                                                                                                    |                     |                      |                                   |                       | Keyword Search        | Q                   |
| Gas                                                                                                    |                     |                      |                                   | Work                  |                       |                     |
| Electricity                                                                                                    | Installation ID     | Installation<br>Type | Address                           | Certification<br>Date | Responsible<br>Person | Latest<br>Version 🕇 |
| ADDRESS TYPE                                                                                                    | HRR-                | Gas                  | 83 Awarua                         | 29/06/2020            | Harry Win-            | 17/07/2020          |
| O Physical Installation<br>Address                                                                                           | 000001312P7X        |                      | Street, Ngaio,<br>Wellington 6035 |                       | Browne                | 09:15               |
| O Relocatable Installation<br>(Boat, Caravan etc)                                                                            | HRR-<br>000001308T4 | Gas<br>P             | 18 Gillespie<br>Street, North     | 08/06/2020            | Harry Win-<br>Browne  | 29/06/2020<br>15:47 |

- 3. To create a record, click Create Gas Installation or Create Electrical Installation.
- 4. To edit a record, search for the record:
  - a. in the **Keyword Search** field, you can search by 'Installation ID', 'Installation Type', 'Address', 'Responsible Person', or
  - b. filter the records in your list.
- 5. When you have found the record to edit, select the **Installation ID** hyperlink.

| Installa             |      |                                                | Certification | Responsible          | Latest              |
|----------------------|------|------------------------------------------------|---------------|----------------------|---------------------|
| Installation ID      | Туре | Address                                        | Date          | Person               | Version 🕹           |
| HRR-<br>000001312P7X | Gas  | 83 Awarua<br>Street, Ngaio,<br>Wellington 6035 | 29/06/2020    | Harry Win-<br>Browne | 17/07/2020<br>09:15 |

6. Click Edit.

| Home / Manage High-Risk Inst., / HRR-000001312P7X |                  |            |
|---------------------------------------------------|------------------|------------|
| HRR-000001312P7X - High-Risk                      | Gas Installation |            |
| BACK                                              |                  | PRINT EDIT |
| Installation Details                              |                  |            |
| Installation ID<br>HRR-000001312P7X               | 2                |            |

# 8. Create or Update Periodic Assessment Records

Electrical Inspector or Electrical Workers or their Delegated Authorities can record periodic assessment records in the Electricity and Gas High-risk Database. Once added, the records can be edited, if required

Before you begin you must be registered to access the Electricity and Gas High-risk Database. To do this, please see <u>Apply to Register and Access the High-risk Database</u>.

#### If you are a Delegate

If you have been granted a delegate authority by a Practitioner, you can create and edit records on behalf of your Practitioner.

Your Practitioners' records will display in the Manage Periodic Assessments screen.

If you are a Practitioner and a Delegate or if you have delegated authority for more than one Practitioner, you will need to select the correct Practitioner in the **Responsible Person** dropdown field when you create or edit a record.

#### **Responsible Person**

| Responsible Person *                                                                                                    |
|----------------------------------------------------------------------------------------------------|
| This is the named individual of the relevant registration number responsible for completing the entry on the database. Note that in the case<br>of Exemption Holders and Employer Licence Holders, this might not be the certifying inspector involved in the High-risk work. |
| Andy Wilson Win                                                                                                    |
| Alex Win<br>Andy Wilson Win                                                                                                    |

#### Steps

- 1. From your My Profile screen:
  - a. Select the Manage Periodic Assessments link, or

| ì | Gas Appliance Supplier Declaration | Electricity and Gas High-Risk Database | Notifications | Mahi Haumaru Aotearoa | Harry Win-Browne 🗸 |
|---|------------------------------------|----------------------------------------|---------------|-----------------------|--------------------|
|   | Home / My Profile                  |                                        |               |                       |                    |
|   | My Profile                         |                                        |               |                       |                    |
|   | Harry Win-Browne                   | Personal Info                          | rmation       | 1                     |                    |
|   | My Profile                         | Given Name *                           |               | Primary Number *      |                    |
|   | Delegates                          | Harry                                  |               | 0211448599            |                    |
|   | Delegated For                      | Family Name *                          |               | Secondary Number      |                    |
|   | Manage Installations               | Win-Browne                             |               |                       |                    |
|   | Manage Periodic Assessments        | E-mail *                               |               |                       |                    |

b. Select the Electricity and Gas High-Risk Database link and then the Create or Update Periodic Assessment Records link

| A | Gas Appliance Supplier Declaration | Electricity and Gas High-Risk Database | Notifications WORKSAFE<br>Mahi Haumaru Aotearoa | Harry Win-Browne + |
|---|------------------------------------|----------------------------------------|-------------------------------------------------|--------------------|
|   | Home / My Profile                  |                                        |                                                 |                    |
|   | My Profile                         |                                        |                                                 |                    |

| A | Gas Appliance Supplier Declaration   | Electricity and Gas High-Risk | Database Notifications | WORKSAFE<br>Mahi Haumaru Aotearoa | Harry Win-Browne 🗸 |
|---|--------------------------------------|-------------------------------|------------------------|-----------------------------------|--------------------|
|   | Home / Welcome to the Electricity as | nd Gas High-risk Database     |                        |                                   |                    |
|   | Welcome to the E                     | lectricity and G              | as High-risk I         | Database                          |                    |
|   | —                                    |                               |                        |                                   |                    |
|   | Create or Update H                   | ligh Creat                    | e or Update            | Manage my                         | Details &          |
|   | <b>Risk Installation Re</b>          | ecords Perio                  | dic Assessment         | Notification                      | S                  |
|   |                                      | Recor                         | us                     | Click how a                       |                    |
|   | Click here →                         | Click h                       | ere →                  | Click here →                      |                    |

2. You can create or update records from your Manage High-Risk Installations screen.

Note:

- All records you are responsible for will display in the **Manage High-Risk Installations** screen.
- If you are a Delegate, all records your Practitioners' are responsible for will display as well.

| ASSESSMENT TYPE                                                                                                 |                       | Keyword                                       | Search                                         | ۹            | CREATE       | PERIODIC AS           | SESSMENT            |
|----------------------------------------------------------------------------------------------------|-----------------------|-----------------------------------------------|------------------------------------------------|--------------|--------------|-----------------------|---------------------|
| Alluvial mining operation - mobile                                                                              | Assessment ID         | Assessment<br>Type                            | Address                                        | Asso<br>Date | essment<br>e | Responsible<br>Person | Latest<br>Version 🕹 |
| and relocatable<br>mining electrical<br>equipment and its                                                       | HRPA-<br>000001051F3H | Other<br>assessments                          | 83 Awarua<br>Street, Ngaio,<br>Wellington 6035 | 13/0         | 4/2020       | Harry Win-<br>Browne  | 25/06/2020<br>13:50 |
| ADDRESS TYPE                                                                                                    | HRPA-<br>000001112M1L | Other<br>assessments                          | 83 Awahuri<br>Road, Feilding<br>4702           | 24/0         | 06/2020      | Harry Win-<br>Browne  | 25/06/2020<br>13:04 |
| <ul> <li>Physical Installation<br/>Address</li> <li>Relocatable Installation<br/>(Boat, Caravan etc)</li> </ul> | HRPA-<br>000001115V3M | High<br>voltage<br>installations<br>[(62(2))& | 83 Awarua<br>Street, Ngaio,<br>Wellington 6035 | 25/0         | 09/2020      | Andy Wilson<br>Win    | 22/06/2020<br>14:29 |
| RELOCATABLE ID /                                                                                                |                       | (40(2))]                                      |                                                |              |              |                       |                     |

- 3. To create a record, click **Periodic Assessment.**
- 4. To edit a record, search for the record:
  - a. in the **Keyword Search** field, you can search by 'Assessment ID', 'Assessment Type', 'Address', 'Responsible Person', or
  - b. filter the records in your list.
- 5. When you have found the record to edit, select the **Assessment ID** hyperlink.

|                       | Assessment           |                                                | Assessment | Responsible          | Latest              |
|-----------------------|----------------------|------------------------------------------------|------------|----------------------|---------------------|
| Assessment ID         | Туре                 | Address                                        | Date       | Person               | Version +           |
| HRPA-<br>000001051F3H | Other<br>assessments | 83 Awarua<br>Street, Ngaio,<br>Wellington 6035 | 13/04/2020 | Harry Win-<br>Browne | 25/06/2020<br>13:50 |

#### 6. Click Edit.

| k Gas Installation |                    |
|--------------------|--------------------|
|                    | PRINT EDIT         |
| Version            |                    |
|                    | c Gas Installation |

# 9. Help for Creating, Updating or Viewing Records

This section provides you help for the following when you are creating, editing or viewing High-Risk Installations/Periodic Assessment records:

- 1. Selecting the Responsible Person if you are a Delegate
- 2. Selecting the physical address
- 3. Viewing record's versions
- 4. Printing records

**Responsible Person** 

#### If you are a Delegate

If you have been granted a delegate authority by a Practitioner, you can create and edit records on behalf of your Practitioner.

Your Practitioners' records will display in the Manage High-Risk Installations screen.

If you are a Practitioner and a Delegate or if you have delegate authority for more than one Practitioner, you will need to select the correct Practitioner in the **Responsible Person** dropdown field when you create or edit a record.

# Responsible Person \* This is the named individual of the relevant registration number responsible for completing the entry on the database. Note that in the case of Exemption Holders and Employer Licence Holders, this might not be the certifying inspector involved in the High-risk work. Andy Wilson Win Altex Win Andy Wilson Win

#### **Physical Addresses**

Start typing the address you are looking for in the address search below. You can enter part of the street, suburb and/or city name, and the address results will narrow, e.g.

#### Search \*

| 123 high <u>rotoma</u>                 |               |
|----------------------------------------|---------------|
| 123 State Highway 30, Lake Rotoma 3074 |               |
| Get <u>AddressFinder</u> for free      | Address: Citv |
| Street 1 *                             | Town/City *   |
| 123 State Highway 30                   | Lake Rotoma   |
| Street 2                               | Postal Code   |
|                                        | 3074          |
| Suburb                                 |               |

If the address cannot be found, you can then enter the address in the fields below.

| treet 1 *                    | Town/City * |  |
|------------------------------|-------------|--|
| Lot3 Dp 82146 Highway Street | Tauranga    |  |
|                              |             |  |
| treet 2                      | Postal Code |  |
| -                            | 3110        |  |
|                              |             |  |

#### Viewing Record Versions

A new version of a record is created every time it is edited. When are viewing a record, you need to scroll down to the bottom of the record and you will see the History table.

If there is only 1 version, you will see the following.

| Instal   | ation Hist         | ory     |                         |                    |            |            |
|----------|--------------------|---------|-------------------------|--------------------|------------|------------|
| Version  | Address Type       | Address | Work Certification Date | Responsible Person | Created On | Created By |
| There ar | e no records to di | splay.  |                         |                    |            |            |

If there is more than 1 version, you will see the following table. To open a version you need to click on the **Version Number** hyperlink, e.g. '1'.

#### Installation History

| Version | Address Type                     | Address                                     | Work<br>Certification<br>Date | Responsible<br>Person | Created<br>On | Created<br>By        |
|---------|----------------------------------|---------------------------------------------|-------------------------------|-----------------------|---------------|----------------------|
| 1       | Physical Installation<br>Address | 83 Awarua Street, Ngaio,<br>Wellington 6035 | 29/06/2020                    | Harry Win-<br>Browne  | 17/07/2020    | Harry Win-<br>Browne |

#### Printing Records

You can print your records. When are viewing a record, click **Print**.

Home / Manage High-Risk Inst... / HRR-000001312P7X

HRR-000001312P7X - High-Risk Gas Installation

| BACK                 |         | PRINT EDIT |
|----------------------|---------|------------|
| Installation Details |         |            |
| Installation ID      | Version |            |
| HRR-000001312P7X     | 2       |            |

To reduce the number of pages that will be printed, select **More settings**.

| Print         | 1 sheet of paper         |
|---------------|--------------------------|
| Destination   | 🖶 FollowMe-South on wi 👻 |
| Pages         | All 👻                    |
| Copies        | 1                        |
| Layout        | Portrait 👻               |
| Color         | Color 👻                  |
| Mana antiinna |                          |
| wore settings | v                        |

Change the printing scale, e.g. 50%.

| More settings   |                                         | ^ |
|-----------------|-----------------------------------------|---|
| Paper size      | A4 (210 x 297mm)                        | Ŧ |
| Pages per sheet | 1                                       | Ŧ |
| Margins         | Default                                 | Ŧ |
| Quality         | 600 dpi                                 | Ŧ |
| Scale           | Custom                                  | - |
|                 | 50                                      |   |
| Two-sided       | <ul> <li>Print on both sides</li> </ul> |   |
|                 | Flip on long edge                       | • |

# 10. Manage Delegations

Electrical Inspectors or Electrical Workers or Certifying Gasfitters can authorise another person to create and edit their records (e.g. the administrator for your company or office manager). There is no limit to the number of delegates that can be added and the same delegate can be authorised by more than one Electrical Inspector or Electrical Worker Certifying Gasfitter.

When a Delegated Authority adds or updates a high-risk work record on your behalf, you will receive an email notification. You can select whether you would like to receive emails, or if you would like to suspend the notifications. To do this, please see <u>Manage Your Details and Notifications</u>.

#### Note:

If you select to receive the email notifications again, you will not receive any notification emails for records that were created or edited during the time period that you suspended the notifications.

#### Steps – Add a Delegate

- 1. From your My Profile screen:
  - a. Select the **Delegates** link, or

| Gas Appliance Supplier Declaration | Electricity and Gas High-Risk Database | Notifications | MORKSAFE<br>Mahi Haumaru Aotearoa | Harry Win-Browne 🗸 |
|------------------------------------|----------------------------------------|---------------|-----------------------------------|--------------------|
| Home / My Profile                  |                                        |               |                                   |                    |
| My Profile                         |                                        |               |                                   |                    |
| Harry Win-Browne                   | Personal Info                          | ormation      | 1                                 |                    |
| My Profile                         | Given Name *                           |               | Primary Number *                  |                    |
| Delegates                          | Harry                                  |               | 0211448599                        |                    |
| Delegated For                      | Family Name *                          |               | Secondary Number                  |                    |
| Manage Installations               | Win-Browne                             |               |                                   |                    |
| Manage Periodic Assessments        | s E-mail *                             |               | _                                 |                    |
|                                    |                                        |               |                                   |                    |

b. Select the Electricity and Gas High-Risk Database link and then the Manage Delegations link

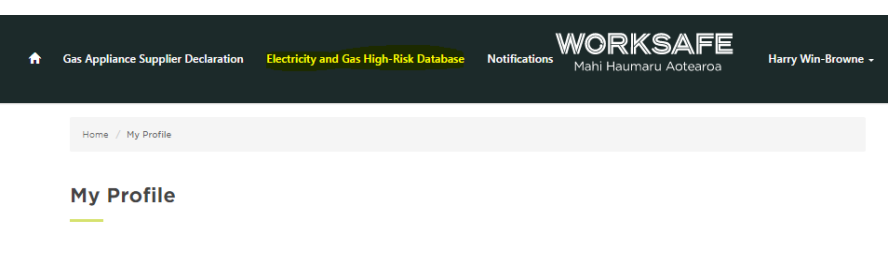

| A | Gas Appliance Supplier Declaration         | Electricity and Gas High-Risk Database  | Notifications Mahi Haumaru Aotearoa     | Harry Win-Browne + |
|---|--------------------------------------------|-----------------------------------------|-----------------------------------------|--------------------|
|   | Home / Welcome to the Electricity a        | nd Gas High-risk Database               |                                         |                    |
|   | Welcome to the E                           | lectricity and Gas Hi                   | gh-risk Database                        |                    |
|   |                                            |                                         |                                         |                    |
|   | Create or Update H<br>Risk Installation Re | ligh Create or Up<br>cords Periodic Ass | odate Manage my<br>sessment Notificatio | / Details &<br>ns  |
|   | Click here →                               | Records                                 | Click here →                            |                    |
|   |                                            | Click here →                            |                                         |                    |
|   | Manage Delegation                          | 15                                      |                                         |                    |
|   | Click here $\rightarrow$                   |                                         |                                         |                    |
|   |                                            |                                         |                                         |                    |

2. To authorise another person to create and edit your records, click **ADD**. Delegate Authorities

| Harry Win-Browne     | By adding a delegated authority, you are authorising someone else to create and update<br>high-risk work records or periodic assessment records on your behalf.<br>If you create a delegate user, they will be emailed an activation code which they must |                                                                                                  |     |  |  |  |
|----------------------|----------------------------------------------------------------------------------------------------|--------------------------------------------------------------------------------------------------|-----|--|--|--|
| My Profile           | enter to complete the registration pro<br>time.                                                                                                    | enter to complete the registration process. You can revoke a delegated authority at any<br>time. |     |  |  |  |
| Delegates            |                                                                                                    |                                                                                                  | ADD |  |  |  |
| Delegated For        |                                                                                                    | Portal Date                                                                                      |     |  |  |  |
| Manage Installations | Full Name 🕇 🛛 Email                                                                                                    | Access Granted                                                                                   |     |  |  |  |

3. Enter the person's First Name, Last Name and Email and click **ADD DELEGATE**.

| Home / My Profile / Delegate Authorities / Add Delegate Authority                                                                          |                                                                  |
|----------------------------------------------------------------------------------------------------|------------------------------------------------------------------|
| Add Delegate Authority                                                                                                    |                                                                  |
| The delegate authority will be invited to sign up to the portal if th<br>to act on your behalf until they complete the invitation process. | ey are not a known contact of WorkSafe. They will not be allowed |
| First Name *                                                                                                    | Last Name *                                                      |
| Email *                                                                                                    |                                                                  |
|                                                                                                    | ADD DELEGATE                                                     |

- 4. If the details exactly match a current user, they will be added as your delegate.
- 5. If the details do not exactly match a current user, the system will send the person an invitation to access the Electricity and Gas High-risk Database.
- 6. The person's details will display in the list below.

| Delegate Authorities        |                                                             |                                                                                                    |                                      |                                                   |               |
|-----------------------------|-------------------------------------------------------------|----------------------------------------------------------------------------------------------------|--------------------------------------|---------------------------------------------------|---------------|
| Harry Win-Browne            | By adding a dele<br>high-risk work re<br>If you create a de | gated authority, you are authorisin<br>cords or periodic assessment reco<br>regate user, they will be emailed a | ig someo<br>irds on yc<br>in activat | ne else to creat<br>our behalf.<br>ion code which | e and update  |
| My Profile                  | time.                                                       | e the registration process. You can                                                                             | n revoke a                           | i delegated aut                                   | nority at any |
| Delegates                   |                                                             |                                                                                                    |                                      |                                                   | ADD           |
| Delegated For               | Eull Name A                                                 | Empli                                                                                                    | Portal                               | Date                                              |               |
| Manage Installations        | Irene Win                                                   | andrew.win@worksafe.govt.nz                                                                                     | Yes                                  | 18/06/2020                                        | •             |
| Manage Periodic Assessments |                                                             |                                                                                                    |                                      | 14:22                                             | _             |

#### Steps – Add a Delegate

2.

1. To revoke a delegate, click the drop down **arrow** and select **Revoke**.

|   | Full Name 🕇           | Email                       | Portal<br>Access | Date<br>Granted     |   |        |
|---|-----------------------|-----------------------------|------------------|---------------------|---|--------|
|   | Irene Win             | andrew.win@worksafe.govt.nz | Yes              | 18/06/2020<br>14:22 | 2 | View   |
| C | lick <b>CONFIRM</b> . |                             |                  |                     |   | Revoke |
| I | Revoke Acces          | SS                          |                  |                     | × |        |
|   | This action will re   | voke Delegate Authority acc | ess on y         | our behalf.         |   |        |
|   | Are you sure you      | wish to continue?           |                  |                     |   |        |

3. The person's delegate access is revoked and they are removed from your list.

CONFIRM

CANCEL

| Home / My Profile / Delegate Authorities |                                                                                                    |                                                                                                    |
|------------------------------------------|----------------------------------------------------------------------------------------------------|----------------------------------------------------------------------------------------------------|
| elegate Authorities                      |                                                                                                    |                                                                                                    |
| Harry Win-Browne                         | By adding a delegated authority, you a<br>high-risk work records or periodic ass<br>If you create a delegate user, they will<br>enter to complete the registration pro | are authorising someone else to create and update<br>essment records on your behalf.<br>I be emailed an activation code which they must<br>cress. You can revoke a delenated authority at any |
| My Profile                               | time.                                                                                                    | cess. For carrievore a delegated admonty at any                                                                                                    |
| Delegates                                |                                                                                                    | ADD                                                                                                    |
| Delegated For                            |                                                                                                    | Portal Date                                                                                                    |
| Manage Installations                     | Full Name 🕇 Email                                                                                                    | Access Granted                                                                                                    |
| Manage Periodic Assessments              | There are no records to display.                                                                                                    |                                                                                                    |

# 11. Manage Your Details and Notifications

Use this procedure to update your details and your notification settings when required.

When a Delegated Authority adds or updates a high-risk work record on your behalf, you will receive an email notification. You can select whether you would like to receive emails, or if you would like to suspend the notifications.

#### Note:

If you select to receive the email notifications again, you will not receive any notification emails for records that were created or edited during the time period that you suspended the notifications.

#### Steps

1. Select your name in the menu.

| ۴ | Gas Appliance Supplier Declaration                                               | Electricity and Gas High-Risk Database                                          | Notifications Mahi Hauma                  | AFE Harry Win-Brown                                      | ne <del>-</del> |
|---|----------------------------------------------------------------------------------|---------------------------------------------------------------------------------|-------------------------------------------|----------------------------------------------------------|-----------------|
|   | Home / Welcome to the Electricity and                                            | d Gas High-risk Database                                                        |                                           |                                                          |                 |
|   | Welcome to the El<br>Create or Update H<br>Risk Installation Ree<br>Click here → | ectricity and Gas Hi<br>igh Create or Up<br>cords Periodic Ass<br>Records<br>—— | gh-risk Database<br>odate I<br>iessment I | Manage my Details &<br>Notifications<br><br>Click here → |                 |
|   |                                                                                  | Click here →                                                                    |                                           |                                                          |                 |

2. Select the My Profile link.

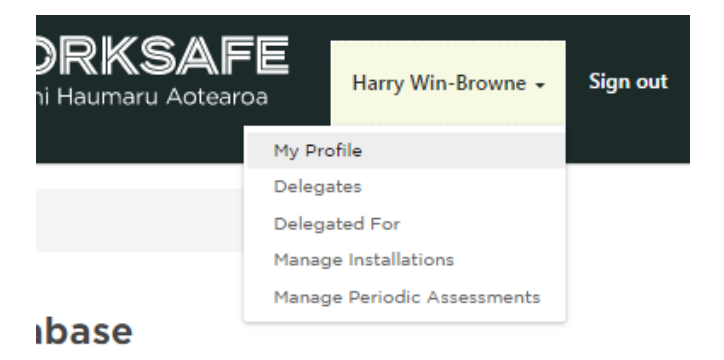

- 3. You can update the your personal details if needed:
  - Given Name
  - Family Name
  - Primary Number
  - Secondary Number
  - Email.

| Home | My Profile |  |
|------|------------|--|
|      |            |  |

#### My Profile

| Harry Win-Browne            | Personal Information |                  |
|-----------------------------|----------------------|------------------|
|                             | Details              |                  |
| My Profile                  | Given Name *         | Primary Number * |
| Delegates                   | Harry                | 0211448599       |
| Delegated For               | Family Name *        | Secondary Number |
| Manage Installations        | Win-Browne           |                  |
| Manage Periodic Assessments | E-mail *             |                  |
| Security                    | hitiv29098@invql.com |                  |

4. If you are an **Electrical Inspector** or **Electrical Worker**, you can edit your **registration number** and/or **registration class**.

#### Roles

| Gas Roles                   | Electrical Roles                   |  |  |  |
|-----------------------------|------------------------------------|--|--|--|
| Certifying Gasfitter        | Electrical Inspector               |  |  |  |
| Registration Number         | Electrical Worker                  |  |  |  |
| Date Added                  | EW ID Number<br>34343434           |  |  |  |
| 11/06/2020                  | Registration Class *               |  |  |  |
| Gas Employer License Holder | Electrical Installer 🗸 🗸           |  |  |  |
| □ Gas Exemption Holder      | Registration Number *              |  |  |  |
|                             | Date Added                         |  |  |  |
|                             | 25/06/2020                         |  |  |  |
|                             | Electrical Employer License Holder |  |  |  |
|                             | Electrical Exemption Holder        |  |  |  |

5. If you want to disable your email notifications, select **Disabled**.

#### Note:

If you select to receive the email notifications again, you will not receive any notification emails for records that were created or edited during the time period that you suspended the notifications.

#### Notifications

Whenever a delegated authority creates or updates a record on your behalf, you will be notified via email. Select whether you would like to receive emails, or if you would like to suspend the notifications.

#### Note:

If you select to receive the email notifications again, you will not receive any notification emails for records that were created or edited during the time period that you suspended the notifications.

Email Notifications

# 12. Perform Public Searches

The public can perform a search for records of all high-risk work performed at an address or relocatable address (e.g. vehicle, caravan, boat).

Practitioners cannot perform the public search if they are logged into Electricity and Gas High-risk Database. You will need to sign-out first.

From the search results you can:

- View and/or print a record.
- View and/or print a previous version of a record, if available.

#### Steps

1. From the Electricity and Gas High-risk Database homepage, select **Search the Electricity and Gas High-risk Database** (<u>https://portal.worksafe.govt.nz/eghrd/</u>).

| A        | Gas Appliance Supplier Declaration                                        | Electricity and Gas High-Risk Database                                           | Notifications                                                                                                    | <b>WORKSAFE</b><br>Mahi Haumaru Aotearoa                          | Q Search                   | Apply - |
|----------|---------------------------------------------------------------------------|----------------------------------------------------------------------------------|----------------------------------------------------------------------------------------------------|-------------------------------------------------------------------|----------------------------|---------|
|          | Home / Welcome to the Electricity and Gas H                               | ligh-risk Database                                                               |                                                                                                    |                                                                   |                            |         |
| V        | Velcome to the Elect                                                      | tricity and Gas High-                                                            | risk Data                                                                                                    | base                                                              |                            |         |
| T)<br>ca | ne Gas (Safety & Measurement) Reg<br>arried out by authorised persons and | ulations and the Electricity (Safety)<br>I that the work is certified. Certain c | Regulations requisions requisions and the second second se | uire that most gas and electric<br>ng and prescribed electrical w | al work is only<br>ork are | (       |
| de       | efined as "high risk". Details of the c                                   | ertificate of compliance for gasfitting                                          | g and details of t                                                                                                    | the record of inspection for PE                                   | W must be                  |         |
| re       | corded on this website. These requi                                       | rements have been in place since 1 J                                             | uly 2013.                                                                                                    |                                                                   |                            |         |
| Tł       | nese records are not the certification                                    | n for the work but a selection of som                                            | e of the informa                                                                                                    | ation that was recorded in the                                    | certification.             |         |
| Tł       | ne website provides public access to                                      | key information about work classifi                                              | ed as high risk. I                                                                                                    | t assists Energy Safety and the                                   | e worker                   |         |
| re       | gistration boards to focus resources                                      | s on areas that have the potential for                                           | the greatest im                                                                                                    | provement in safety outcomes                                      | s, as well as              |         |
| th       | e auditing of completed work, and t                                       | me monitoring of professional comp                                               | etency and safe                                                                                                    | ty.                                                               |                            |         |
|          | Search the Electricity a                                                  | nd Apply to be an E                                                              | lectrical                                                                                                    | Login to the Elec                                                 | tricity                    |         |
|          | Gas High-risk Database                                                    | or Gas Practition                                                                | ner                                                                                                    | and Gas High-ris                                                  | k                          |         |
|          |                                                                           |                                                                                  |                                                                                                    | Database                                                          |                            |         |
|          | Click here →                                                              | Click here →                                                                     |                                                                                                    |                                                                   |                            |         |

- 2. To search for a **Physical Installation Address**:
  - Select the **Physical Installation Address** radio button option.
  - Start typing the address in the **Address** field. As you type, suggested addresses display. Select the address you require from the list.

Click here →

| Address Search *                                     |       |              |
|------------------------------------------------------|-------|--------------|
| 83 <u>Awarua</u> Street, <u>Ngaio</u> , <u>Welli</u> |       |              |
| 83 Awarua Street, Ngaio, Wellington 6035             |       |              |
| Get <u>AddressFinder</u> for free                    |       | Edit Address |
|                                                      |       |              |
|                                                      | CLEAR | SEARCH       |

- If you find the address, click **SEARCH**
- If the address you entered doesn't display, check your spelling is correct and re-enter.

• If the address is not listed, 'No addresses were found' will display

#### **Physical Address**

To search the database, start typing the address you are looking for in the address search below. You can enter part of the street, suburb and/or city name, and the address results will narrow.

If the address cannot be found, you can perform a manual search by selecting 'Edit Address'. Your manual search will need to exactly match what was entered in the record.

#### Address Search \*

| lot 8 18 <u>Langwell</u> Place, <u>Tauranga</u> |  |  |
|-------------------------------------------------|--|--|
| No addresses were found.                        |  |  |

Edit Address

• Select the Edit Address link and enter the address in the form and click SEARCH.

# Address Search \* Iot 8 18 Langwell Place, Tauranga Street 1 Town/City Street 2 Postal Code Suburb

Edit Address

- 3. To search for a **Relocatable Address**:
  - Select the Relocatable Address radio button option.
  - Select the Relocatable Address Type from the drop down menu.
  - Select the **Relocatable Identifier Type** from the drop down menu.
  - Enter the unique identifier (e.g. registration number) or description in the **Relocatable ID / Description** field.
  - Click SEARCH.

Address

| Select Address Type                                                                              | Relocatable Address                                                                                                    |
|--------------------------------------------------------------------------------------------------|----------------------------------------------------------------------------------------------------|
| <ul> <li>Physical Installation Address</li> <li>Relocatable Installation (Boat, Cara)</li> </ul> | A 'relocatable installation' refers to a location where high-risk<br>work has been carried out where there is no fixed street address. |
| etc)                                                                                             | Relocatable Installation Type *                                                                                                    |
|                                                                                                  | ~                                                                                                    |
|                                                                                                  | Relocatable Identifier Type *                                                                                                    |
|                                                                                                  | ×                                                                                                    |
|                                                                                                  | Select the type of relocatable identifier appropriate to the                                                                           |
|                                                                                                  | relocatable installation type.                                                                                                    |
|                                                                                                  | Relocatable ID / Description *                                                                                                    |
|                                                                                                  |                                                                                                    |
|                                                                                                  | Enter the relevant unique identifier (such as registration number)                                                                     |
|                                                                                                  | or description.                                                                                                    |
|                                                                                                  |                                                                                                    |
|                                                                                                  |                                                                                                    |
|                                                                                                  | CLEAR SEARCH                                                                                                    |

7. If your search finds record(s), select the **Record ID** hyperlink to view the record.

|           |              |                   | Work Certificatio | on                 |
|-----------|--------------|-------------------|-------------------|--------------------|
|           |              |                   | Date / Assessme   | nt                 |
| Record ID | Record Type  | Address           | Date              | Responsible Person |
| 3228155   | Electricity  | 2 Fencible Place, | 29/07/2020        | Parmeswan          |
|           | Installation | Otahuhu, Auckland |                   | Padayachi          |
|           |              | 1062              |                   |                    |

1 record(s) found.

#### Viewing Record Versions

A new version of a record is created every time it is edited. When are viewing a record, you need to scroll down to the bottom of the record and you will see the History table.

If there is only 1 version, you will see the following.

| Installation History |                    |         |                         |                    |            |            |
|----------------------|--------------------|---------|-------------------------|--------------------|------------|------------|
| Version              | Address Type       | Address | Work Certification Date | Responsible Person | Created On | Created By |
| There ar             | e no records to di | splay.  |                         |                    |            |            |

If there is more than 1 version, you will see the following table. To open a version you need to click on the **Version Number** hyperlink, e.g. '1'.

#### **Installation History**

|         |                                  |                                             | Work          |                      |            |                      |
|---------|----------------------------------|---------------------------------------------|---------------|----------------------|------------|----------------------|
|         |                                  |                                             | Certification | Responsible          | Created    | Created              |
| Version | Address Type                     | Address                                     | Date          | Person               | On         | Ву                   |
| 1       | Physical Installation<br>Address | 83 Awarua Street, Ngaio,<br>Wellington 6035 | 29/06/2020    | Harry Win-<br>Browne | 17/07/2020 | Harry Win-<br>Browne |

#### **Printing Records**

You can print your records. When are viewing a record, click **Print**.

| Home / Manage High-Risk Inst / HRR-000001312P7X |                       |            |
|-------------------------------------------------|-----------------------|------------|
| HRR-000001312P7X - High-F<br>                   | Risk Gas Installation |            |
| BACK                                            |                       | PRINT EDIT |
| Installation ID                                 | Version               |            |
| HRR-000001312P7X                                | 2                     |            |

#### To reduce the number of pages that will be printed, select **More settings**.

| Print         | 1 sheet of paper       |
|---------------|------------------------|
| Destination   | FollowMe-South on wi 🔻 |
| Pages         | All                    |
| Copies        | 1                      |
| Layout        | Portrait 👻             |
| Color         | Color 👻                |
|               |                        |
| More settings | ×                      |

Change the printing scale, e.g. 50%.

| More settings   |                     | ^ |
|-----------------|---------------------|---|
| Paper size      | A4 (210 x 297mm)    | • |
| Pages per sheet | 1                   | • |
| Margins         | Default             | • |
| Quality         | 600 dpi             | • |
| Scale           | Custom              | • |
|                 | 50                  |   |
| Two-sided       | Print on both sides |   |
|                 | Flip on long edge   | • |